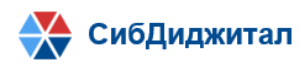

# Руководство по установке и запуску программного обеспечения «Платформа отчетов»

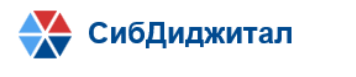

# Оглавление

| Процедура | установки                                    | .3 |
|-----------|----------------------------------------------|----|
| 1.1. Hee  | обходимые для установки сторонние программы: | .3 |
| 1.2. Уст  | гановка базы данных                          | .4 |
| 1.2.1.    | Развернуть БД PostgreSQL                     | .4 |
| 1.2.2.    | Создать базу данных приложения               | .5 |
| 1.2.3.    | Развернуть структуру базы данных приложения  | .6 |
| 1.3. Уст  | гановка JDK                                  | .6 |
| 1.4. Vc   | гановка сервера Tomcat                       | .6 |
| 1.4.1.    | Развернуть сервер Tomcat                     | .6 |
| 1.4.2.    | Настройка приложения в Tomcat                | .6 |
| 1.4.3.    | Настройка соединения с БД в Приложении       | .7 |
| 1.4.4.    | Запуск приложения                            | .7 |

# Процедура установки

Данное руководство описывает требования и порядок установки программного обеспечения «Платформа отчетов» (далее, приложение) на операционную систему Linux.

Процедура установки системы «Платформа систематизации НПА» проверена в следующих операционных системах:

- Fedora Linux 30 Desktop;
- Fedora Linux 30 Server;
- Fedora Linux 29 Desktop;
- Fedora Linux 29 Server;
- Ubuntu Linux 18.04 Bionic Beaver.

# 1.1. Необходимые для установки сторонние программы:

Для установки приложения необходимо следующее стороннее ПО:

- СУБД PostgreSQL версии не ниже 9.0;
- JDK 1.8 и выше.

Для использования приложения требуется следующее программное обеспечение на клиентском рабочем месте:

- Операционная система:
  - Windows
  - Linux
  - Mac OS X
- Интернет браузер:
  - Яндекс-браузер
  - Спутник
  - Google Chrome 64 и выше (рекомендуется)
  - Mozilla Firefox 60 и выше
  - Safari 11 и выше
  - Internet Explorer 10 и выше, Edge
  - Opera 51 и выше

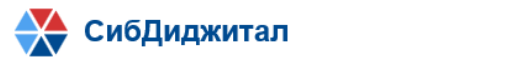

#### 1.2. Установка базы данных

# 1.2.1. Развернуть БД PostgreSQL

Приложение работает с использованием СУБД PostgresSQL версии не ниже 9.0, рекомендуется использовать PostgresSQL версии 11.

В случае, если PostgreSQL не установлен, установка производится следующим образом.

Необходимо добавить репозиторий. Для этого требуется выполнить следующую команду для Fedora 29:

```
rpm -Uvh https://yum.postgresql.org/11/fedora/fedora-29-x86_64/pgdg-fedora-repo-
latest.noarch.rpm
```

Или команду для Fedora 30:

```
rpm -Uvh https://yum.postgresql.org/11/fedora/fedora-30-x86_64/pgdg-fedora-repo-
latest.noarch.rpm
```

После этого необходимо установить PostgreSQL 11. Для этого требуется выполнить следующую команду:

dnf install postgresql11 postgresql11-server

Далее необходимо выполнить инициализацию PGDATA. Для этого требуется выполнить следующую команду:

/usr/pgsql-11/bin/postgresql-11-setup initdb

После инициализации необходимо запустить сервис PostgreSQL 11. Для этого требуется выполнить следующую команду:

```
systemctl enable postgresql-11.service
```

```
systemctl start postgresql-11.service
```

Далее требуется задать пароль пользователя postgres:

passw postgres

Будет выведен диалог с предложением ввести пароль и подтвердить введенный пароль.

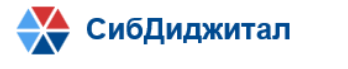

Для проверки установки PostgreSQL 11 необходимо выполнить следующую команду:

```
su - postgres -c "psql"
```

Будут выведены сообщения следующего вида:

```
psql (11.0)
Type "help" for help.
postgres=#
```

Далее необходимо создать пользователя БД:

```
create user "ИМЯ_ПОЛЬЗОВАТЕЛЯ" with superuser password 'ПАРОЛЬ';
```

Для продолжения установки необходимо выйти из командного интерфейса PostgreSQL 11 (\q + Enter) и перейти в сессию пользователя, под которым осуществлялась установка на предыдущих шагах. Для этого требуется выполнить следующую команду:

su ИМЯ\_ПОЛЬЗОВАТЕЛЯ

После этого требуется изменить файл pg\_hba.conf (/var/lib/pgsql/11/data/pg\_hba.conf). Для этого требуется выполнить следующую команду:

| pg_hba.conf:                         |     |     |              |       |  |  |
|--------------------------------------|-----|-----|--------------|-------|--|--|
| <pre># IPv4 local connections:</pre> |     |     |              |       |  |  |
| host                                 | all | all | 127.0.0.1/32 | trust |  |  |
| # IPv6 local connections:            |     |     |              |       |  |  |
| host                                 | all | all | ::1/128      | trust |  |  |

Приведенная команда разрешает подключение с локального компьютера. Для подключения с других IP-адресов необходимо указать их в команде или разрешить подключение с любого адреса (\*).

#### 1.2.2. Создать базу данных приложения

Создать базу данных, используя скрипт «db.sql» под пользователем postgres, в котором последовательно вызываются sql-запросы по созданию пользователя mrep и базы данных mrep. Скрипт «db.sql» содержится в архивном файле «mrep.zip».

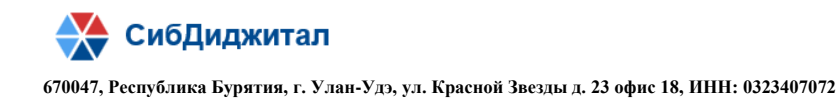

### 1.2.3. Развернуть структуру базы данных приложения

Выполнить скрипт «start.sql» под пользователем mrep на базе данных mrep, в котором последовательно вызываются sql-скрипты по созданию схемы и объектов базы данных, а также наполнению таблиц. Скрипт «start.sql» с вызываемыми скриптами содержится в архивном файле «mrep.zip».

# 1.3. Установка ЈДК

В случае, если JDK не установлена, необходимо выполнить следующую команду:

```
su -c "yum install java-1.8.0-openjdk"
```

Для проверки установки JDK необходимо выполнить следующую команду:

java -version

Будут выведены сообщения следующего вида:

```
openjdk version "1.8.0_242"
```

```
OpenJDK Runtime Environment (build 1.8.0_242-b08)
```

```
OpenJDK 64-Bit Server VM (build 25.242-b08, mixed mode)
```

# 1.4. Установка сервера Тотсат

#### 1.4.1. Развернуть сервер Tomcat

Извлечь из архива «mrep.zip» директорию «tmac».

#### 1.4.2. Настройка приложения в Tomcat

В файле server.xml конфигурационного набора tomcat прописать настройку для размещения генерируемых отчетов.

<GlobalNamingResources>

<Environment type="java.lang.String" name="mpcore/jobReportDirectory" value="<dir\_reports>"/>

```
</GlobalNamingResources>
```

где

. . .

. . .

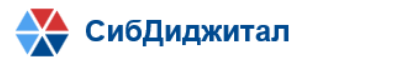

<dir\_reports> - директория для размещения генерируемых отчетов

### 1.4.3. Настройка соединения с БД в Приложении

Если сервер tomcat установлен на той же машине, где развернута база данных, то производить настройку соединения не требуется. В противном случае, необходимо внести изменения в файл tmac/conf/server.xml в части изменения настройки соединения со следующими источниками данных:

<Resource auth="Container" connectionProperties="clientProgramName=mrep" driverClassName="org.postgresql.Driver" factory="org.apache.tomcat.jdbc.pool.DataSourceFactory" maxActive="250" maxIdle="10" maxWait="120000" name="jdbc/MPCore" password="mrep" removeAbandoned="true" removeAbandonedTimeout="12600" testOnBorrow="true" testOnConnect="true" testOnReturn="true" testWhileIdle="true" type="javax.sql.DataSource" url="jdbc:postgresql://XOCT:ПОРТ/mrep" username="mrep" validationQuery="select 1"/> <Resource auth="Container" connectionProperties="clientProgramName=mrep" driverClassName="org.postgresql.Driver" factory="org.apache.tomcat.jdbc.pool.DataSourceFactory" maxActive="250" maxIdle="10" maxWait="120000" name="jdbc/QuartzDeskDS" password="mrep" removeAbandoned="true" removeAbandonedTimeout="12600" testOnBorrow="true" testOnConnect="true" testOnReturn="true" testWhileIdle="true" type="javax.sql.DataSource" url="jdbc:postgresql:// XOCT: IIOPT /mrep"

username="mrep" validationQuery="select 1"/>

#### 1.4.4. Запуск приложения

Запустить скрипт catalina.sh с параметром start, который находится в директории bin сервера Tomcat. Работающий сервер веб-приложений будет ожидать входящие подключения на порту 8080. Открыть интернет-браузер и ввести следующий адрес: http://localhost:8080/MainMakPSB. Для остановки сервера необходимо выполнить скрипт catalina.sh с параметром stop.